## How to book After School Club sessions via the ParentMail App

| Coakway Academy         SMS         Image: Forms         Image: Events         Image: Parents Evenings         Image: Video Appointments         Image: Payments         Image: Paymen | How to purchase after school club spaces using<br>the ParentMail app.<br>More help can be found on the Parentmail<br>website at <u>https://parentmail.help-<br/>hub.com/onlinepayments/book-school-meals-</u><br><u>and-clubs.htm</u>                                                            |
|----------------------------------------------------------------------------------------------------|----------------------------------------------------------------------------------------------------|
| C(I) Announcements       Manage Organisation       Settings       Help                                                                                                    | From within the ParentMail App select Accounts – then After<br>School Club. This will bring up a list of all the days available<br>to book clubs – you will be able to book up to 12 weeks in<br>advance from the date that you are making the booking.<br>Select the day that you want to book. |

|               | Accounts |                   |       |   |
|---------------|----------|-------------------|-------|---|
| Kate Pettifer |          | ifer              |       |   |
| *             | #        | After School Club | £0.00 | > |
|               |          |                   |       |   |

| ← Accounts                                           |                           |      |      |      |      |      |
|------------------------------------------------------|---------------------------|------|------|------|------|------|
| Balance: £0.00                                       |                           |      |      |      |      |      |
| After School Club<br>Oakway Academy<br>Kate Pettifer |                           |      |      |      |      |      |
| Club Bookings (Daily Charge: £0.00)                  |                           |      |      |      |      |      |
| Week beginning 02/09                                 | Week beginning 02/09/2024 |      |      |      |      |      |
| 2nd                                                  | 3rd                       | 4th  | 5th  | 6th  | 7th  | 8th  |
| Mon                                                  | Tue                       | Wed  | Thu  | Fri  | Sat  | Sun  |
| Week beginning 09/09/2024                            |                           |      |      |      |      |      |
| 9th                                                  | 10th                      | 11th | 12th | 13th | 14th | 15th |
| Mon                                                  | Tue                       | Wed  | Thu  | Fri  | Sat  | Sun  |
| Week beginning 16/09                                 | /2024                     |      |      |      |      |      |
| 16th                                                 | 17th                      | 18th | 19th | 20th | 21st | 22nd |
| Mon                                                  | Tue                       | Wed  | Thu  | Fri  | Sat  | Sun  |
| Week beginning 23/09                                 | Week beginning 23/09/2024 |      |      |      |      |      |
| 23rd                                                 | 24th                      | 25th | 26th | 27th | 28th | 29th |
| Mon                                                  | Tue                       | Wed  | Thu  | Fri  | Sat  | Sun  |
| Week beginning 30/09/2024                            |                           |      |      |      |      |      |
| 30th                                                 | 1st                       | 2nd  | 3rd  | 4th  | 5th  | 6th  |
| Mon                                                  | Tue                       | Wed  | Thu  | Fri  | Sat  | Sun  |
| Week beginning 07/10/2024                            |                           |      |      |      |      |      |

## How to book After School Club sessions via the ParentMail App

| an          | ce: £0.00                                                                                                    |          |
|-------------|----------------------------------------------------------------------------------------------------|----------|
| ter         | After School Club                                                                                                    | CLOSE    |
| ite F<br>ub | Sector Sector Se |          |
| eek         | Total £0.00 - Daily Charge £0.00                                                                                                    | T        |
|             | Wednesday 4th September                                                                                                    | <u>^</u> |
| eek         | After School Club                                                                                                    | - 16     |
| eek         | No Choice                                                                                                    | 1        |
|             | 15:30 - 17:30 +£8.00                                                                                                    | - 8      |
| eek         | 16:30 - 17:30 +£3.00                                                                                                    | - 19     |
| eek         | Thursday 5th September                                                                                                    | 1        |
|             | After School Club                                                                                                    | _ I      |
| eek         | Vo Choice                                                                                                    | -        |
|             | 15:30 - 17:30 +£8.00                                                                                                    | -        |

When you select the day you want a drop down box will come up allowing you to select the session that you want your child to attend. Only book the 4.30pm – 5.30pm session if your child is booked into LM Academy's sports clubs as well!

Once you have selected all of the days you want from a week, click 'Pay Now'

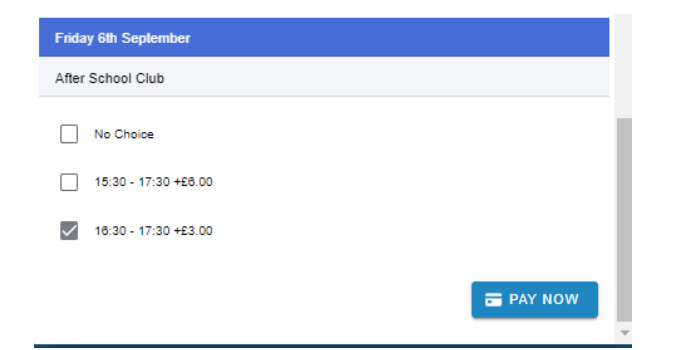

You'll then be asked if you want to repeat your selection. This is useful if you need to book your child in for the same days every week. Just a reminder that you will need to make payment at the time of booking although if you give 24 hours notice of cancellation you will be refunded to your account.

## Repeat Selections?

Select Repeat if you would like to repeat your selections for additional week(s)

REPEAT CONTINUE

CANCEL

15:30 - 17:30 +£6.00

|                                                                                                    | CLOSE                         |
|----------------------------------------------------------------------------------------------------|-------------------------------|
| otal £9.00                                                                                                    |                               |
| e are the weeks you can repeat the selection for:                                                                                                    |                               |
| Week beginning 02/09/2024                                                                                                    |                               |
| Week beginning 09/09/2024 (+£9.00)                                                                                                    |                               |
| Week beginning 18/09/2024 (+£9.00)                                                                                                    |                               |
| Week beginning 23/09/2024 (+£9.00)                                                                                                    |                               |
| Week beginning 30/09/2024 (+£9.00)                                                                                                    |                               |
| Week beginning 07/10/2024 (+£9.00)                                                                                                    |                               |
| Week beginning 14/10/2024 (+£9.00)                                                                                                    |                               |
| CANCEL                                                                                                    | CONTINUE                      |
|                                                                                                    |                               |
|                                                                                                    |                               |
|                                                                                                    |                               |
| After School Club                                                                                                    | CLOSE                         |
| Kate Pettifer                                                                                                    |                               |
| T + 1 50 00 D - 14 Charge 20 00                                                                                                    |                               |
|                                                                                                    |                               |
|                                                                                                    |                               |
| After School Club                                                                                                    |                               |
| Mer School Club<br>✔ 15:30 - 17:30                                                                                                    | +£6.00                        |
| vfter School Club<br>✔ 15:30 - 17:30<br>Thursday 5th September                                                                                                    | +£8.00                        |
| After School Club<br>✓ 15:30 - 17:30<br>Thursday 5th September<br>After School Club                                                                                       | + £8.00                       |
| After School Club  15:30 - 17:30  Thursday 5th September  After School Club  No Choice                                                                                    | + £8.00                       |
| After School Club ✓ 15:30 - 17:30 Thursday 5th September After School Club Ø No Choice Friday 6th September                                                               | +£8.00                        |
| <pre>ifter School Club  IB:30 - 17:30  Inursday 5th September  ifter School Club  No Choice  iiday 6th September  iiday 6th September  iifter School Club</pre>           | +£8.00                        |
| After School Club                                                                                                    | +£8.00                        |
| After School Club  Ibi30 - 17:30  Thursday 5th September  After School Club  No Choice  Triday 6th September  After School Club  Ibi30 - 17:30                            | + £8.00<br>+ £8.00            |
| ifter School Club<br>✓ 18:30 - 17:30<br>Thursday 5th September<br>ifter School Club<br>⊘ No Choice<br>iiday 6th September<br>ifter School Club<br>✓ 18:30 - 17:30<br>BACK | + £8.00<br>+ £3.00<br>CONFIRM |
| After School Club                                                                                                    | + £8.00<br>+ £3.00<br>CONFIRM |
| After School Club                                                                                                    | +£8.00<br>+£3.00<br>CONFIRM   |
| After School Club                                                                                                    | + £8.00<br>+ £3.00<br>CONFIRM |
| After School Club                                                                                                    | + £8.00<br>+ £3.00<br>CONFIRM |
| After School Club                                                                                                    | + £8.00<br>+ £3.00<br>CONFIRM |

Once you have made your selection you select confirm and then you'll be able to check out & make payment.

You will still be able to remove unwanted sessions up until the point of checkout.

Your sessions are now secured for your child.

| Basket                                   |                     | CLOSE        |
|------------------------------------------|---------------------|--------------|
| Items in Basket                          |                     |              |
| After School Club - Weel<br>15-Sep-2024) | #37 (09-Sep-2024 to | £6.00        |
| A Kate Pettifer                          |                     | × REMOVE     |
| Quantity                                 | 1 🔻                 |              |
|                                          |                     | Total: £6.00 |
|                                          |                     | 🚍 СНЕСКОИТ   |